# Implementazione di certificati firmati CA in una soluzione CCE 12.6

# Sommario

Introduzione Prerequisiti **Requisiti** Componenti usati Introduzione Procedura Server CCE basati su Windows 1. Generare CSR 2. Ottenere i certificati firmati dalla CA 3. Caricare i certificati firmati dalla CA 4. Associare il certificato firmato dalla CA a IIS 5. Associare il certificato firmato dalla CA al portico di diagnostica 6. Importare il certificato principale e intermedio in Java Keystore Soluzione CVP 1. Genera certificati con FODN 2. Generare il CSR 3. Ottenere i certificati firmati CA 4. Importazione dei certificati firmati dalla CA Server VOS 1. Genera certificato CSR 2. Ottenere i certificati firmati dalla CA 3. Caricare l'applicazione e i certificati radice Verifica Risoluzione dei problemi InformazioniCorrelate

# Introduzione

In questo documento viene descritto come implementare i certificati firmati da un'Autorità di certificazione (CA) nella soluzione Cisco Contact Center Enterprise (CCE).

# Prerequisiti

# Requisiti

Cisco raccomanda la conoscenza dei seguenti argomenti:

- Unified Contact Center Enterprise (UCCE) release 12.6.2
- Package Contact Center Enterprise release 12.6.2
- Customer Voice Portal (CVP) release 12.6.2
- Cisco Virtualized Voice Browser (VB)
- Cisco CVP Operations and Administration Console (OAMP)
- Cisco Unified Intelligence Center (CUIC)
- Cisco Unified Communications Manager (CUCM)

# Componenti usati

Le informazioni fornite in questo documento si basano sulle seguenti versioni software:

- PCCE 12.6.2
- CVP 12.6.2
- Cisco VB 12.6.2
- Finesse 12.6.2
- CUIC 12.6.2
- Windows 2019

Le informazioni discusse in questo documento fanno riferimento a dispositivi usati in uno specifico ambiente di emulazione. Su tutti i dispositivi menzionati nel documento la configurazione è stata ripristinata ai valori predefiniti. Se la rete è operativa, valutare attentamente eventuali conseguenze derivanti dall'uso dei comandi.

# Introduzione

I certificati vengono utilizzati per garantire la sicurezza delle comunicazioni con l'autenticazione tra client e server. Gli utenti possono acquistare certificati da una CA o utilizzare certificati autofirmati.

I certificati autofirmati (come indica il nome) sono firmati dalla stessa entità di cui certificano l'identità, anziché da un'autorità di certificazione. I certificati autofirmati non sono considerati sicuri come i certificati CA, ma vengono utilizzati per impostazione predefinita in molte applicazioni.

Nella soluzione Package Contact Center Enterprise (PCCE) versione 12.x, tutti i componenti della soluzione sono controllati da Single Pane of Glass (SPOG), che è ospitato nel server AW (Admin Workstation) principale.

A causa di Security Management Compliance (SRC) nella versione PCCE 12.5(1), tutte le comunicazioni tra SPOG e gli altri componenti della soluzione avvengono tramite il protocollo HTTP protetto.

In questo documento vengono illustrati in dettaglio i passaggi necessari per implementare i certificati firmati dall'autorità di certificazione in una soluzione CCE per la comunicazione HTTP protetta. Per qualsiasi altra considerazione sulla sicurezza UCCE, fare riferimento alle <u>linee guida sulla sicurezza UCCE</u>.

Per qualunque comunicazione aggiuntiva protetta da CVP diversa da HTTP protetta, consultare le linee guida sulla sicurezza nella guida alla configurazione di CVP: <u>Linee guida per la sicurezza di CVP</u>.

**Nota**: questo documento si applica solo alla versione 12.6 di CCE. Per i collegamenti ad altre versioni, vedere la sezione relativa alle informazioni correlate.

# Procedura

# Server CCE basati su Windows

# 1. Generare CSR

In questa procedura viene illustrato come generare una richiesta di firma di certificato (CSR) da Gestione Internet Information Services (IIS).

Passaggio 1. Accedere a Windows e scegliere **Pannello di controllo > Strumenti di amministrazione > Gestione Internet Information Services (IIS)**.

Passaggio 2. Nel riquadro Connessioni fare clic sul nome del server. Viene visualizzato il riquadro Home del server.

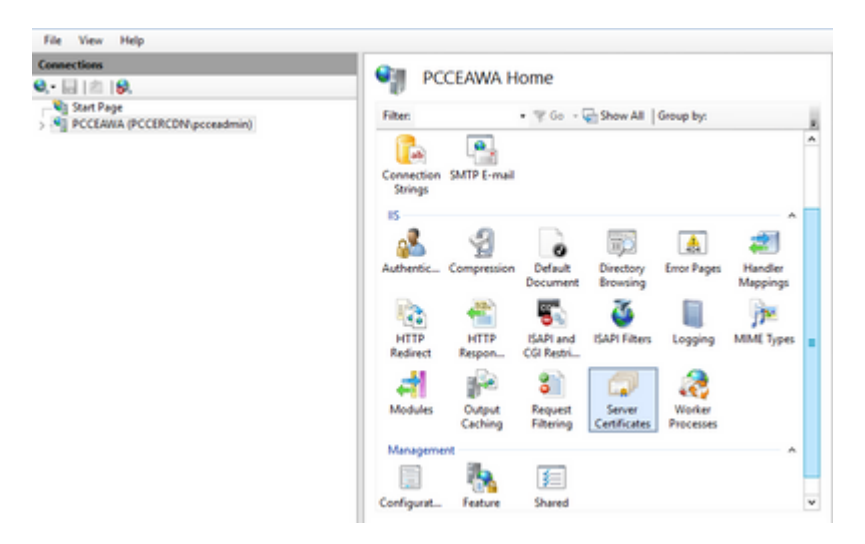

Passaggio 3. Nell'area IIS fare doppio clic su Certificati server.

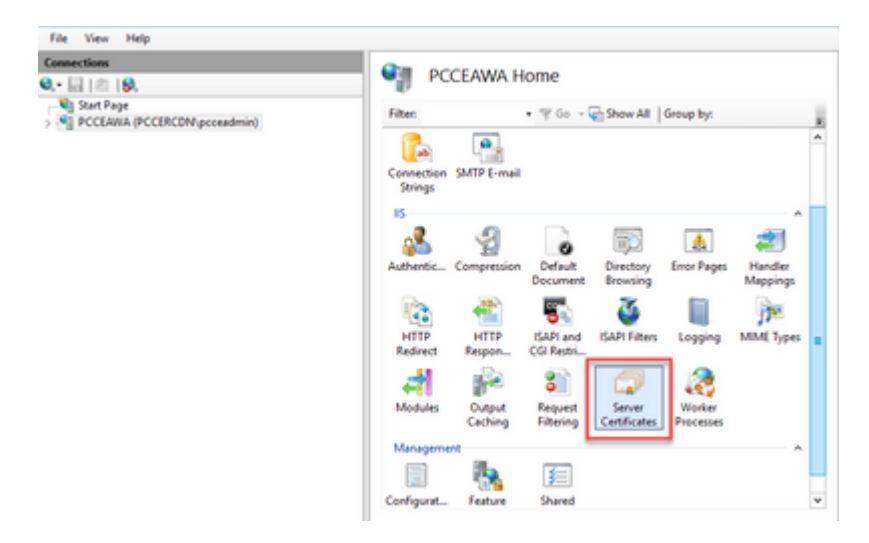

Passaggio 4. Nel riquadro Azioni fare clic su Crea richiesta certificato.

| Connections  | 0                                                                           |                                                          |                                    | Actions                                                                                  |
|--------------|-----------------------------------------------------------------------------|----------------------------------------------------------|------------------------------------|------------------------------------------------------------------------------------------|
| Q 🖬 ( 🖄 ) 🖗. | Server Certifica                                                            | tes                                                      |                                    | import_                                                                                  |
| Sart Pape    | Use this feature to request and m<br>websites configured for SSL.<br>Filter | anage certificates that the Web set                      | ver can use with                   | Create Certificate Request<br>Complete Certificate Request.<br>Create Domain Certificate |
|              | Name                                                                        | Issued To                                                | Issued By                          | Create Self-Signed Certificate.                                                          |
|              | Cisca ICM Diagnostic Framew<br>Cisca ICM 59, Certificate                    | PCCLANA.PCCERCDN.cisco.c.,<br>PCCLANA.PCCERCDN.cisco.c., | PCCEANA.PCCERCE<br>PCCEANA.PCCERCE | Enable Automatic Rebind of<br>Renewed Certificate                                        |
|              |                                                                             |                                                          |                                    | 0 Help                                                                                   |

Passaggio 5. Nella finestra di dialogo Richiedi certificato eseguire le operazioni seguenti:

Specificare le informazioni richieste nei campi visualizzati e fare clic su Avanti.

| Request Certificate                                             |                                                                                                    | ?      | x |
|-----------------------------------------------------------------|----------------------------------------------------------------------------------------------------|--------|---|
| Distinguished N                                                 | ame Properties                                                                                            |        |   |
| Specify the required informati<br>official names and they canno | on for the certificate. State/province and City/locality must be specified as<br>t contain abbreviations. |        |   |
| Common name:                                                    | pcceawa.pccercdn.cisco.com                                                                                |        |   |
| Organization:                                                   | Cisco                                                                                                    |        |   |
| Organizational unit:                                            | CX                                                                                                    |        |   |
| City/locality                                                   | RCDN                                                                                                    |        |   |
| State/province:                                                 | TX                                                                                                    |        |   |
| Country/region:                                                 | US v                                                                                                    |        |   |
|                                                                 |                                                                                                    |        |   |
|                                                                 |                                                                                                    |        |   |
|                                                                 |                                                                                                    |        |   |
|                                                                 |                                                                                                    |        |   |
|                                                                 |                                                                                                    |        |   |
|                                                                 |                                                                                                    |        | _ |
|                                                                 | Previous Next Finish                                                                                      | Cancel |   |

Lasciare invariata l'impostazione predefinita nell'elenco a discesa Provider del servizio di crittografia.

Dall'elenco a discesa Lunghezza bit selezionare 2048.

| Request Certificate                                                                                                    | ?         | x |
|----------------------------------------------------------------------------------------------------|-----------|---|
| Cryptographic Service Provider Properties                                                                                                    |           |   |
| Select a cryptographic service provider and a bit length. The bit length of the encryption key determines t<br>certificate's encryption strength. The greater the bit length, the stronger the security. However, a greater b<br>length may decrease performance.<br>Cryptographic service provider: | he<br>sit |   |
| Microsoft RSA SChannel Cryptographic Provider                                                                                                    |           |   |
| Bit length:                                                                                                    |           |   |
| Previous Next Finish                                                                                                    | Cancel    | 1 |

Passaggio 6. Specificare un nome file per la richiesta di certificato e fare clic su Fine.

| Request Certificate                                                                                                    | ?      | x |
|----------------------------------------------------------------------------------------------------|--------|---|
| File Name                                                                                                    |        |   |
| Specify the file name for the certificate request. This information can be sent to a certification authority fo<br>signing. | e      |   |
| Specify a file name for the certificate request: PCCEAULPCCERCDN.eisco.com                                                  |        |   |
|                                                                                                    |        |   |
|                                                                                                    |        |   |
|                                                                                                    |        |   |
|                                                                                                    |        |   |
|                                                                                                    |        |   |
|                                                                                                    |        |   |
|                                                                                                    |        |   |
| Previous Next Finish                                                                                                    | Cancel |   |

#### 2. Ottenere i certificati firmati dalla CA

Passaggio 1. Firmare il certificato su una CA.

**Nota**: verificare che il modello di certificato utilizzato dalla CA includa l'autenticazione client e server.

Passaggio 2. Ottenere i certificati CA firmati dall'autorità di certificazione (radice, applicazione e intermedio, se presenti).

## 3. Caricare i certificati firmati dalla CA

Passaggio 1. Accedere a Windows e scegliere **Pannello di controllo > Strumenti di amministrazione > Gestione Internet Information Services (IIS)**.

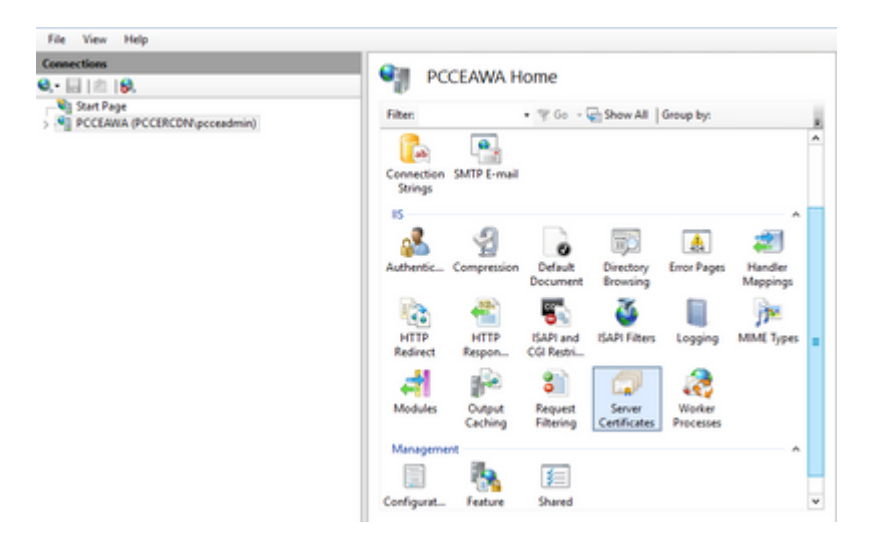

Passaggio 2. Nel riquadro Connessioni fare clic sul nome del server.

| Connections<br>A • 🗔   🖄   🚱                | en en                 | CEAWA H           | ome                       |                        |                     |                     |   |
|---------------------------------------------|-----------------------|-------------------|---------------------------|------------------------|---------------------|---------------------|---|
| Start Page     PCCEAWA (PCCERCDN/pcceadmin) | Filter                |                   | • \$ Go - 1               | Show All               | Group by:           |                     | 1 |
|                                             | Connection<br>Strings | SMTP E-mail       |                           |                        |                     |                     |   |
|                                             | Authentic             | 2<br>Compression  | Default                   | Directory<br>Browsing  | Error Pages         | Handler<br>Mappings |   |
|                                             | HTTP                  | HTTP<br>Respon    | ISAPI and<br>CGI Restri   | SAPI Filters           | Logging             | MML Types           |   |
|                                             | Modules               | Output<br>Caching | 8<br>Request<br>Filtering | Server<br>Certificates | Worker<br>Processes |                     |   |
|                                             | Manageme              |                   | F                         |                        |                     | ^                   | ļ |
|                                             | Configurat            | Feature           | Shared                    |                        |                     |                     |   |

Passaggio 3. Nell'area IIS fare doppio clic su Certificati server.

| Connections | en en                 | CEAWA H           | ome                       |                        |                     |                     |   |
|-------------|-----------------------|-------------------|---------------------------|------------------------|---------------------|---------------------|---|
| Start Page  | Filter                |                   | • \$ 60 -                 | Show All               | Group by:           |                     | l |
|             | Connection<br>Strings | SMTP E-mail       |                           |                        |                     |                     |   |
|             | Authentic             | Compression       | Default                   | Directory<br>Browsing  | Error Pages         | Handler<br>Mappings |   |
|             | HTTP                  | HTTP<br>Respon    | ISAPI and<br>CGI Restri-  | SAPI Filters           | Logging             | MML Types           |   |
|             | Modules               | Output<br>Caching | 8<br>Request<br>Filtering | Server<br>Certificates | Worker<br>Processes |                     |   |
|             | Manageme              |                   | E                         |                        |                     | *                   |   |
|             | Configurat            | Feature           | Shared                    |                        |                     |                     | k |

Passaggio 4. Nel riquadro Azioni fare clic su Completa richiesta certificato.

| Connections                                  | Ca constant                                                       |                                                          |                                    | Actions                                           |
|----------------------------------------------|-------------------------------------------------------------------|----------------------------------------------------------|------------------------------------|---------------------------------------------------|
| Q 🗟   🖄   😣                                  | Server Certhical                                                  | les                                                      |                                    | import                                            |
| Start Page     PCCEARIA (PCCERCDN pcceadmin) | Use this feature to request and ma<br>websites configured for SSL | mage certificates that the Web ser                       | ver can use with                   | Create Cetificate Request.                        |
|                                              | Film: • Y                                                         | Go - 😨 Show All   Group by:                              |                                    | Create Domain Certificate                         |
|                                              | Name .                                                            | Issued To                                                | Issued By                          | Create Self-Signed Certificate                    |
|                                              | Cisco ICM Diagnostic Framew<br>Cisco ICM SSL Certificate          | PCOLMAR.PCCBRCDN.cisco.c.,<br>PCOLMAR.PCCBRCDN.cisco.c., | PCCEANA.PCCERCI<br>PCCEANA.PCCERCI | Enable Automatic Rebind of<br>Renewed Certificate |
|                                              |                                                                   |                                                          |                                    | e Help                                            |

Passaggio 5. Nella finestra di dialogo Completa richiesta certificato completare i campi seguenti:

Nel campo Nome file contenente la risposta dell'Autorità di certificazione fare clic sul pulsante ....

Individuare il percorso in cui è archiviato il certificato dell'applicazione firmato e quindi fare clic su Apri.

**Nota**: se si tratta di un'implementazione di CA a 2 livelli e il certificato radice non è già presente nell'archivio certificati del server, è necessario caricare la radice nell'archivio di Windows prima di importare il certificato firmato. Fare riferimento a questo documento se è necessario caricare la CA radice in Windows Store <u>Microsoft - Installazione del certificato radice attendibile</u>.

Nel campo Nome descrittivo immettere il nome di dominio completo (FQDN) del server o qualsiasi nome significativo. Verificare che l'elenco a discesa **Selezionare un archivio certificati per il nuovo certificato** 

## rimanga Personale.

| Complete Certificate Request                                                                                               | ?     | ×    |
|----------------------------------------------------------------------------------------------------|-------|------|
| Specify Certificate Authority Response                                                                                     |       |      |
| Complete a previously created certificate request by retrieving the file that contains the certificate author<br>response. | ity's |      |
| File name containing the certification authority's response:                                                               |       |      |
| Friendly name: PCCEAWA.pccercdn.cisco.com                                                                                  |       |      |
| Select a certificate store for the new certificate:                                                                        |       |      |
| Personal                                                                                                    |       |      |
|                                                                                                    |       |      |
|                                                                                                    |       |      |
|                                                                                                    |       |      |
| OK                                                                                                    | Cance | el 🛛 |

Passaggio 6. Scegliere OK per caricare il certificato.

Se il caricamento del certificato ha esito positivo, il certificato verrà visualizzato nel riquadro Certificati server.

| 🍞 Internet Information Services (ID) Manager |                                                                                                    | = 0 X                                                      |
|----------------------------------------------|----------------------------------------------------------------------------------------------------|------------------------------------------------------------|
|                                              |                                                                                                    | 10 H (s) 10 +                                              |
| File View Help                               |                                                                                                    |                                                            |
| Connections                                  | Server Certificates                                                                                                    | Actions                                                    |
| 9 El 10 18.                                  | - Server Certificates                                                                                                    | import_                                                    |
| Start Page<br>S PCCEANA (PCCERCDN pcceadmin) | Use this feature to request and manage certificates that the Web server can use with<br>websites configured for \$32.                                                                                                    | Create Certificate Request<br>Complete Certificate Request |
|                                              | Filter • 🐨 Go - 😨 Show All   Group by:                                                                                                    | Create Domain Certificate                                  |
|                                              | Name Insued To Issued By                                                                                                    | Create Self-Signed Certificate                             |
|                                              | Caco ICM Diagnostic Framework servi. PCCLANA.PCCDFCDI.clean.c., PCCLANA.P<br>Caco ICM SS, Certificate PCCLANA.PCCDFCDI.clean.c., PCCLANA.P                                                                                                    | Enable Automatic Rebind of<br>Renewed Certificate          |
|                                              | PCCERRA poperadivideo.com proteina proteina prot | <b>0</b> He                                                |
|                                              |                                                                                                    |                                                            |

## 4. Associare il certificato firmato dalla CA a IIS

In questa procedura viene illustrato come associare un certificato firmato da una CA in Gestione IIS.

Passaggio 1. Accedere a Windows e scegliere **Pannello di controllo > Strumenti di amministrazione > Gestione Internet Information Services (IIS)**.

| Connections     | Star PC          | CEAWA H           | lome                    |                        |                     |           |   |
|-----------------|------------------|-------------------|-------------------------|------------------------|---------------------|-----------|---|
| Ø,• EE   ⊠   Ø, | -10              |                   |                         |                        |                     |           |   |
| Start Page      | Filter           |                   | • 7 Go -                | Show All               | Group by:           |           | 4 |
|                 | Connection       | SMTP E-mail       |                         |                        |                     |           | ^ |
|                 | Authentic        | Compression       | Ocfault                 | Directory              | Error Pages         | andler A  |   |
|                 |                  |                   | Document                | Browsing               |                     | Mappings  |   |
|                 | 100              | - <b>1</b>        | 5                       | 3                      |                     | 17.       |   |
|                 | HTTP<br>Redirect | HTTP<br>Respon    | ISAPI and<br>CGI Restri | ISAPI Filters          | Logging             | MME Types |   |
|                 | - 4              | 1                 | 81                      |                        | 2                   |           |   |
|                 | Modules          | Output<br>Caching | Request<br>Filtering    | Server<br>Certificates | Worker<br>Processes |           |   |
|                 | Managem          | ent               |                         |                        |                     | ^         |   |
|                 |                  | 1                 | 麵                       |                        |                     |           |   |
|                 | Configurat.      | Feature           | Shared                  |                        |                     |           |   |

Passaggio 2. Nel riquadro Connessioni scegliere **<nome\_server> > Siti > Sito Web predefinito**.

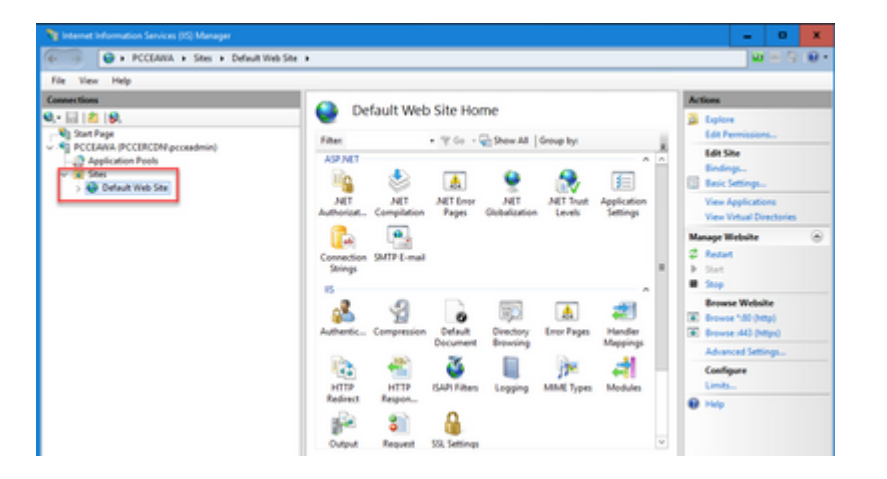

Passaggio 3. Nel riquadro Azioni fare clic su Associazioni....

| 🍞 Internet Information Services (IS) Manager                                                                                                    |                                                                                                    | _ 0 X                                                                                                    |
|----------------------------------------------------------------------------------------------------|----------------------------------------------------------------------------------------------------|----------------------------------------------------------------------------------------------------|
| 🕡 💿 🖌 PCCEANA + Sites + Default W                                                                                                    | vb Ste 🔹                                                                                                    | $\mathbf{m} = \mathbf{S} \cdot \mathbf{\Theta} \cdot$                                                      |
| File View Help                                                                                                    |                                                                                                    |                                                                                                    |
| Connections                                                                                                    | Default Web Site Home                                                                                                    | Actions                                                                                                    |
| No. Ini IZ     [9].       Stan Rys     Second Second Sec | Filter • T Go • Show At Group by:                                                                                                    | Lepton     Lepton     Let     Vene Applications     Vene Vetal Decision     Nange Webbe     Parts     Sans |
|                                                                                                    | Authentic Compension Default<br>Authentic Compension Default<br>Disconce Default<br>HTTP: HTTP:<br>Referst Regen<br>Cutotic Default<br>HTTP: HTTP:<br>Referst Regen<br>Cutotic Default<br>HTTP: HTTP:<br>Referst Regen<br>Cutotic Default<br>Regen<br>Cutotic Default<br>Default<br>Regen<br>Cutotic Default<br>Default<br>Regen<br>Cutotic Default<br>Default<br>Regen<br>Cutotic Default<br>Default<br>De | Browse Webste                                                                                              |

Passaggio 4. Fare clic sul tipo https con porta 443, quindi su Modifica....

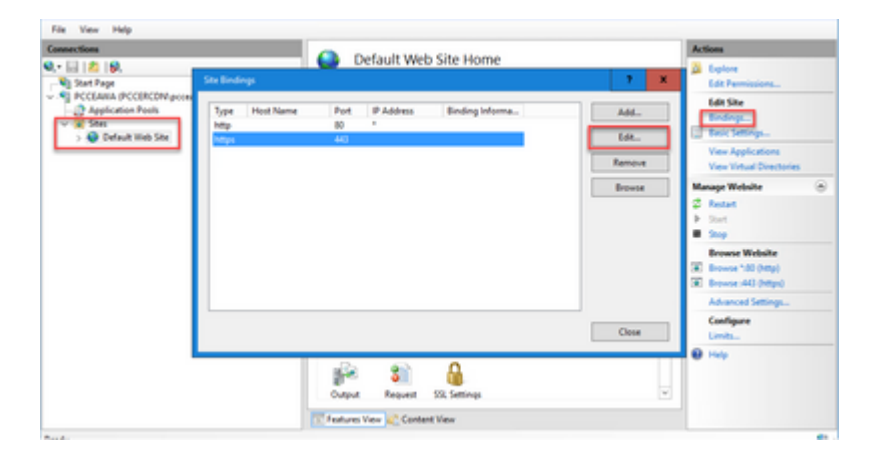

Passaggio 5. Dall'elenco a discesa Certificato SSL selezionare il certificato con lo stesso nome descrittivo indicato nel passaggio precedente.

|                           |                                                                                                    | 1.00                  |
|---------------------------|----------------------------------------------------------------------------------------------------|-----------------------|
| mer tions                 | Default Web Site Home                                                                                                    | Actions               |
| 101 M 184                 | Di Badani di                                                                                                    | Capitore              |
| D DOCLARA (DOCLARCON) AND | and the second second se | Lot Permissions       |
| Application Peols         | Type Host Name Pot IP Address Binding Informa                                                                                                    | Ldt Site              |
| v 🖌 Stel                  | http 80                                                                                                    |                       |
| > 😔 Default Web Site      | Mtps 440 Edt.                                                                                                    | U tesc service        |
|                           | Tanco                                                                                                    | Ties Applications     |
|                           | Edit Ster Binding 7 🗶                                                                                                    | The second second     |
|                           |                                                                                                    | Manage Wroute         |
|                           | Type Paddess Port                                                                                                    | a fear                |
|                           | teps v Al Grassigned v 40                                                                                                    |                       |
|                           | Host name                                                                                                    | Response Westwide     |
|                           |                                                                                                    | C Browse "40 (http)   |
|                           | Require Server Name Indication                                                                                                    | E Browse (443 (https) |
|                           |                                                                                                    | Advanced Settings     |
|                           |                                                                                                    | Configure             |
|                           | SSL certificate                                                                                                    | Links                 |
|                           | PCCLAstApocerode.coon v Select View                                                                                                    | 0 Heb                 |
|                           |                                                                                                    |                       |
|                           |                                                                                                    |                       |

Passaggio 6. Fare clic su OK.

Passaggio 7. Passare a **Start > Esegui > services.msc** e riavviare il servizio Amministrazione di IIS.

| Artista Marc  | No.                                  |                                          |                                                    |         |               |       |
|---------------|--------------------------------------|------------------------------------------|----------------------------------------------------|---------|---------------|-------|
|               |                                      |                                          |                                                    |         |               |       |
| 1021 00 0     |                                      |                                          |                                                    |         |               | _     |
| nices (Local) | <ol> <li>Services (Local)</li> </ol> |                                          |                                                    |         |               |       |
|               | Apache Tomcat 9                      | Name                                     | Description                                        | Status  | Statup Type   | Let n |
|               |                                      | Q, Hyper-V Data Exchange Service         | Provides a mechanism to exchange data betwee       |         | Manual (Trip  | Lo    |
|               | Stop the service                     | Q Hyper-V Guest Service Interface        | Provides an interface for the Hyper-V heat to int  |         | Manual (Trig  | Lo    |
|               | Restart the service                  | Q Hyper-Y Guest Shutdown Service         | Provides a mechanism to shut down the operati      |         | Manual (Trig  | Lo    |
|               |                                      | Q Hyper-Y Heatbeat Service               | Monitors the state of this virtual machine by rep  |         | Manual (Trig  | Los   |
|               | Description                          | A Hyper-Y PowerShell Direct Service      | Provides a mechanism to manage virtual machi       |         | Manual (Trig  | Los   |
|               | Apache Torncat 9.0 Server -          | Q, Hyper-V Remote Desistop Virtualizatio | Provides a platform for communication betwee       |         | Manual (Trig  | Loi.  |
|               | Mip//tomcat.apache.org/tomcat/       | Q, Hyper-V Time Synchronization Service  | Synchronizes the system time of this virtual mac   |         | Manual (Trig  | Let B |
|               |                                      | Chippen's Volume Shadow Copy Reput       | Coordinates the communications that are requir     |         | Manual (Trig  | Let . |
|               |                                      | 122,15 Admin Senice                      | Enables this server to administer the IS metabas   | Running | Automatic     | Los   |
|               |                                      | Co. KE and ButhiP Pres Keying Modules    | The REEXT service heats the Internet Key Excha-    | Running | Automatic (T  | Los   |
|               |                                      | Q Interactive Services Detection         | Enables user notification of user input for intera |         | Disabled      | Lo    |
|               |                                      | Q Internet Connection Sharing (ICS)      | Provides network address translation, addressin    |         | Disabled      | Lo    |
|               |                                      | CQ, IP Helper                            | Provides tunnel connectivity using IPv6 transitio  | Running | Automatic     | Lo    |
|               |                                      | Puec Policy Agent                        | Internet Protocol security (Psec) supports netw-   | Running | Manual (Trig  | Net   |
|               |                                      | CALKDC Proxy Server service (KPS)        | KDC Proxy Server service runs on edge servers to   | -       | Manual        | Net   |
|               |                                      | C. Desiles for Distributed Transaction C | Coordinates transactions between the Distribute    |         | Manual (Trin- | No    |

## 5. Associare il certificato firmato dalla CA al portico di diagnostica

In questa procedura viene illustrato come associare un certificato firmato da un'autorità di certificazione nel portico di diagnostica.

Passaggio 1. Aprire il prompt dei comandi (Esegui come amministratore).

Passaggio 2. Passare alla home directory di Diagnostic Portico. Eseguire questo comando:

cd c:\icm\serviceability\diagnostics\bin

Passaggio 3. Rimuove il binding del certificato corrente al portico di diagnostica. Eseguire questo comando:

DiagFwCertMgr /task:UnbindCert

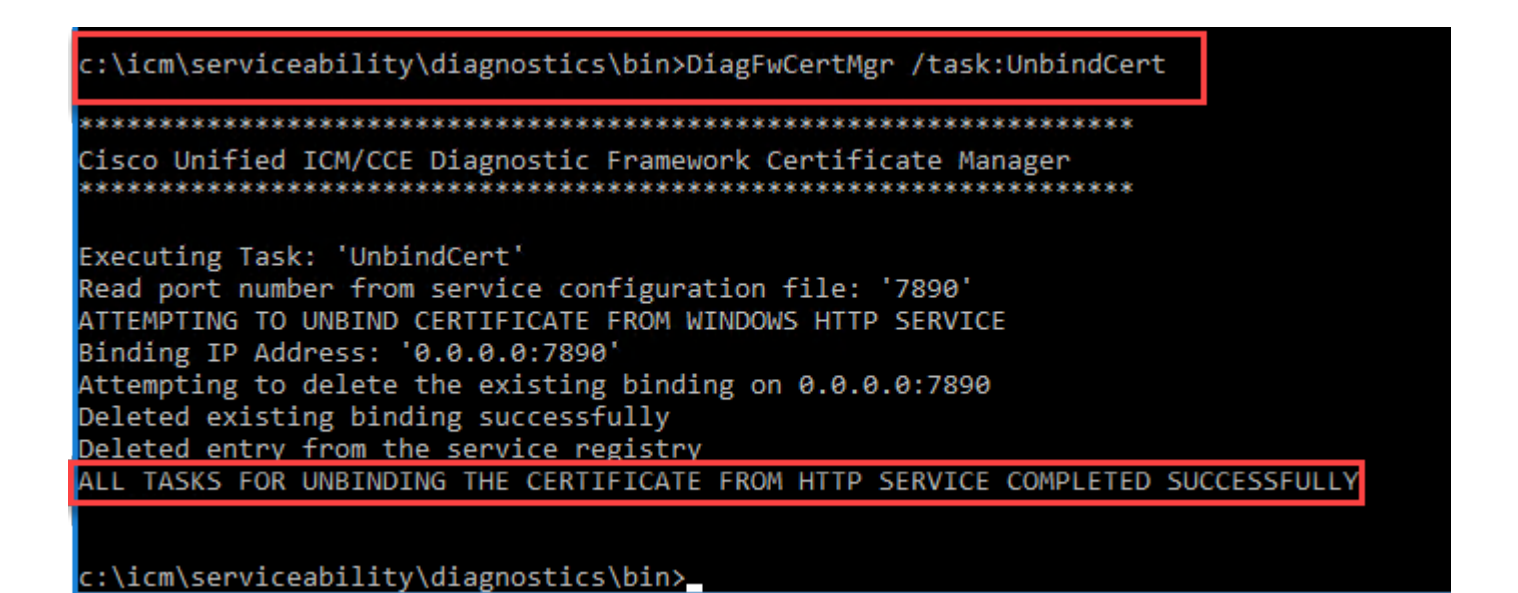

Passaggio 4. Aprire il certificato firmato e copiare il contenuto hash (senza spazi) del campo Identificazione personale.

**Nota**: assicurarsi di rimuovere tutti i caratteri nascosti dall'inizio o dalla fine del contenuto hash. Un editor come Blocco note++ consente di identificare questi caratteri nascosti.

| Seneral      | Details                                                                                     | Certification F                                                                              | ath                                                                                                    |                                            |
|--------------|---------------------------------------------------------------------------------------------|----------------------------------------------------------------------------------------------|----------------------------------------------------------------------------------------------------|--------------------------------------------|
| Show:        | <all></all>                                                                                 |                                                                                              | ~                                                                                                    |                                            |
| Field        | thority K<br>L Distribut<br>thority In<br>rtificate T<br>plication I<br>y Usage<br>umbprint | ey Identifier<br>Ition Points<br>Iformation Acce<br>Femplate Inform<br>Policies<br>algorithm | Value<br>KeyID=03 2f 51 02 27 8c c7<br>[1]CRL Distribution Point: Dis<br>ss [1]Authority Info Access: Ac<br>n Template=CC Web Server(1<br>[1]Application Certificate Pol<br>Digital Signature, Key Enciph<br>sha1<br>97 93 74 00 99 19 53 d6 4e | ^<br>3<br>str<br>.3<br>ic<br>rer ≡<br>0b ↓ |
| 97 9<br>96 3 | 374(<br>6dc4                                                                                | 00 99 19 9<br>4b cb                                                                          | 53 d6 4e Ob c5 6e c4                                                                                                    | 4c bd                                      |
|              |                                                                                             |                                                                                              | Edit Properties Copy to                                                                                                    | File                                       |

Passaggio 5. Eseguire questo comando e incollare il contenuto hash.

DiagFwCertMgr /task:BindCertFromStore /certhash:<hash\_value>

::\icm\serviceability\diagnostics\bin>DiagFwCertMgr /task:BindCertFromStore /certhash:979374 dc4bcb

c:\icm\serviceability\diagnostics\bin>

Se il binding dei certificati ha esito positivo, viene visualizzato il messaggio Il binding dei certificati è VALIDO.

Passaggio 6. Convalida se il binding dei certificati è riuscito. Eseguire questo comando:

DiagFwCertMgr /task:ValidateCertBinding

| c:\icm\serviceability\diagnostics\bin>DiagFwCertMgr /task:ValidateCertBinding                          |
|----------------------------------------------------------------------------------------------------|
| *************************                                                                              |
| Cisco Unified ICM/CCE Diagnostic Framework Certificate Manager<br>************************************ |
| Executing Task: 'ValidateCertBinding'                                                                  |
| Read port number from service configuration file: '7890'                                               |
| ATTEMPTING TO VALIDATE CERTIFICATE BINDING WITH WINDOWS HTTP SERVICE                                   |
| Binding IP Address: '0.0.0.0:7890'                                                                     |
| Attempting to query HTTP service for SSL certificate binding                                           |
| Found a certificate binding on 0.0.0.0:7890                                                            |
| Attempting to locate this certificate in the Local Computer certificate store                          |
| Local Computer Personal certificate store was opened successfully                                      |
| Certificate requested found in store                                                                   |
| Certificate store was closed successfully                                                              |
| The certificate binding is VALID                                                                       |
| Certificate hash stored in service registry matches certificate used by service                        |
| ALL TASKS FOR VALIDATING CERTIFICATE BINDING COMPLETED SUCCESSFULLY                                    |
|                                                                                                    |

c:\icm\serviceability\diagnostics\bin>

Nota: per impostazione predefinita, DiagFwCertMgr utilizza la porta 7890.

Se il binding dei certificati ha esito positivo, viene visualizzato il messaggio Il binding dei certificati è VALIDO.

Passaggio 7. Riavviare il servizio Framework di diagnostica. Eseguire i seguenti comandi:

net stop DiagFwSvc
net start DiagFwSvc

Se Diagnostic Framework viene riavviato correttamente, gli avvisi relativi agli errori dei certificati non vengono visualizzati all'avvio dell'applicazione.

#### 6. Importare il certificato principale e intermedio in Java Keystore

**Attenzione**: prima di iniziare, è necessario eseguire il backup del keystore ed eseguire i comandi dalla java home come amministratore.

Passaggio 1. Conoscere il percorso della directory principale Java per verificare dove è ospitato lo strumento chiave Java. Ci sono due modi per trovare il percorso di casa java.

Opzione 1: comando CLI: echo %CCE\_JAVA\_HOME%

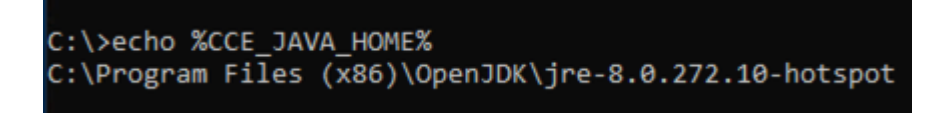

Opzione 2: Manualmente tramite Impostazioni di sistema avanzate, come mostrato nell'immagine

| System                                                                |                                                                                               |                                                                                                    |                                                                                                    |
|-----------------------------------------------------------------------|-----------------------------------------------------------------------------------------------|----------------------------------------------------------------------------------------------------|----------------------------------------------------------------------------------------------------|
| ← → × ↑ 🔛 > Control P                                                 | Panel > System and Security > System                                                          |                                                                                                    |                                                                                                    |
| Control Panel Home                                                    | System Properties                                                                             |                                                                                                    |                                                                                                    |
| Device Manager                                                        | Computer Name Hardware Advanced Remote                                                        | Environment Variabler                                                                                                    |                                                                                                    |
| <ul> <li>Remote settings</li> <li>Advanced system settings</li> </ul> | You must be logged on as an Administrator to make most of these changes.<br>Performance       | - User variables for Administrator                                                                                                    |                                                                                                    |
|                                                                       | Visual effects, processor scheduling, memory usage, and virtual memory                        | Variable                                                                                                    | Value                                                                                                    |
|                                                                       | Settings                                                                                      | Path                                                                                                    | C:\Users\Administrator\AppData\Lo                                                                                                    |
|                                                                       | User Profiles<br>Desktop settings related to your sign-in<br>Settings                         | TEMP                                                                                                    | C:\Users\Administrator\AppData\Lo<br>C:\Users\Administrator\AppData\Lo                                                                                     |
|                                                                       | Startup and Recovery<br>System startup, system failure, and debugging information<br>Settings | System variables                                                                                                    |                                                                                                    |
|                                                                       | E-investigation                                                                               | Variable                                                                                                    | Value                                                                                                    |
|                                                                       | OK Cancel Apply                                                                               | CCE_JAVA_HOME<br>COMPLUS_ProTAPI_ProfilerC<br>ComSpec<br>COR_ENABLE_PROFILING<br>COR_PROFILER<br>CORECLR_ENABLE_PROFILI<br>CORECLR_PROFILER | C:\Program Files (x86)\OpenJDK\jre-<br>EnableV2Profiler<br>C:\Windows\system32\cmd.exe<br>1<br>AppDynamics.AgentProfiler<br>1<br>AooDvnamics.AgentProfiler |
| See also                                                              |                                                                                               |                                                                                                    |                                                                                                    |
| Security and Maintenance                                              |                                                                                               |                                                                                                    |                                                                                                    |

Passaggio 2. Eseguire il backup del file **cacerts** dalla cartella **<ICM install directory>\ssl\.** È possibile copiarlo in un'altra posizione.

Passaggio 3. Aprire una finestra di comando come Amministratore ed eseguire i seguenti comandi:

```
cd %CCE_JAVA_HOME%\bin
keytool.exe â€"keystore <ICM install directory>\ssl\cacerts -trustcacerts -import -file <path where the</pre>
```

**Nota**: i certificati specifici richiesti dipendono dalla CA utilizzata per firmare i certificati. In una CA a due livelli, tipica delle CA pubbliche e più sicura delle CA interne, è necessario importare i certificati radice e intermedi. In una CA standalone senza componenti intermedi, generalmente presente in un'autorità di certificazione lab o in una CA interna più semplice, è sufficiente importare solo il certificato radice.

## **Soluzione CVP**

1. Genera certificati con FQDN

In questa procedura viene illustrato come generare certificati con FQDN per i servizi Web Service Manager (WSM), Voice XML (VXML), Call Server e Operations Management (OAMP).

**Nota**: quando si installa CVP, il nome del certificato include solo il nome del server e non il nome di dominio completo, pertanto è necessario rigenerare i certificati.

Attenzione: prima di iniziare, eseguire questa operazione:

1. Aprire una finestra di comando come amministratore.

2. Per la versione 12.6.2, per identificare la password del keystore, passare alla cartella

%CVP\_HOME%\bin ed eseguire il file DecryptKeystoreUtil.bat.

3. Per la versione 12.6.1, per identificare la password del keystore, eseguire il comando more

#### %CVP\_HOME%\conf\security.properties.

4. Questa password è necessaria per eseguire i comandi keytool.

- 5. Dalla directory %CVP\_HOME% \conf\security\, eseguire il comando copy . keystore
- backup.keystore.

#### Server CVP

Passaggio 1. Per eliminare i certificati dei server CVP, eseguire i comandi seguenti:

%CVP\_HOME%\jre\bin\keytool.exe -storetype JCEKS -keystore %CVP\_HOME%\conf\security\.keystore -delete -a

%CVP\_HOME%\jre\bin\keytool.exe -storetype JCEKS -keystore %CVP\_HOME%\conf\security\.keystore -delete -al

%CVP\_HOME%\jre\bin\keytool.exe -storetype JCEKS -keystore %CVP\_HOME%\conf\security\.keystore -delete -a

Quando richiesto, immettere la password del keystore.

Passaggio 2. Per generare il certificato WSM eseguire questo comando:

%CVP\_HOME%\jre\bin\keytool.exe -storetype JCEKS -keystore %CVP\_HOME%\conf\security\.keystore -genkeypair

Quando richiesto, immettere la password del keystore.

**Nota**: per impostazione predefinita, i certificati vengono generati per due anni. Utilizzare -valid XXXX per impostare la data di scadenza per la rigenerazione dei certificati. In caso contrario, i certificati saranno validi per 90 giorni e dovranno essere firmati da una CA prima di questo periodo. Per la maggior parte di questi certificati, 3-5 anni devono essere un periodo di convalida ragionevole.

Di seguito sono riportati alcuni input di validità standard:

| Un anno  | 365 |
|----------|-----|
| Due anni | 730 |

| Tre anni     | 1095 |
|--------------|------|
| Quattro anni | 1460 |
| Cinque anni  | 1895 |
| Dieci anni   | 3650 |

Attenzione: da 12.5 i certificati devono essere SHA 256, Key Size 2048 e encryption Algorithm RSA, utilizzare questi parametri per impostare i seguenti valori: -keyalg RSA e -keysize 2048. È importante che i comandi del keystore CVP includano il parametro -storetype JCEKS. In caso contrario, il certificato, la chiave o, peggio, il keystore potrebbe danneggiarsi.

Specificare il nome di dominio completo (FQDN) del server, alla domanda qual è il nome e il cognome?

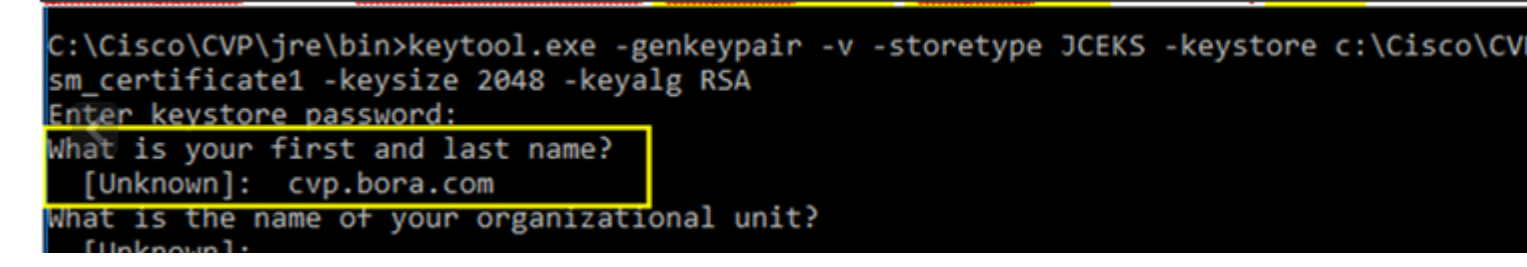

Rispondere alle seguenti domande:

Qual è il nome dell'unità organizzativa?

[Sconosciuto]: <specificare OU>

Qual è il nome dell'organizzazione?

[Sconosciuto]: <specificare il nome dell'organizzazione>

Indicare il nome della città o della località.

[Sconosciuto]: <specificare il nome della città/località>

*Qual è il nome della provincia?* 

[Sconosciuto]: <specificare il nome della provincia>

Qual è il codice paese di due lettere per questo apparecchio?

[Sconosciuto]: <specifica il codice paese a due lettere>

Specificare yes per i due input successivi.

Passaggio 3. Eseguire la stessa procedura per vxml\_certificate e callserver\_certificate:

%CVP\_HOME%\jre\bin\keytool.exe -storetype JCEKS -keystore %CVP\_HOME%\conf\security\.keystore -genkeypair %CVP\_HOME%\jre\bin\keytool.exe -storetype JCEKS -keystore %CVP\_HOME%\conf\security\.keystore -genkeypair

#### Server di report CVP

Passaggio 1. Per eliminare i certificati di WSM e del server di report, eseguire i comandi seguenti:

%CVP\_HOME%\jre\bin\keytool.exe -storetype JCEKS -keystore %CVP\_HOME%\conf\security\.keystore -delete -al %CVP\_HOME%\jre\bin\keytool.exe -storetype JCEKS -keystore %CVP\_HOME%\conf\security\.keystore -delete -al

Quando richiesto, immettere la password del keystore.

Passaggio 2. Per generare il certificato WSM eseguire questo comando:

%CVP\_HOME%\jre\bin\keytool.exe -storetype JCEKS -keystore %CVP\_HOME%\conf\security\.keystore -genkeypair

Quando richiesto, immettere la password del keystore.

Specificare il nome di dominio completo (FQDN) del server per la query **che cos'è il nome e il cognome?** e continuare con la stessa procedura utilizzata per i server CVP.

Passaggio 3. Eseguire la stessa procedura per callserver\_certificate:

%CVP\_HOME%\jre\bin\keytool.exe -storetype JCEKS -keystore %CVP\_HOME%\conf\security\.keystore -genkeypair

Quando richiesto, immettere la password del keystore.

#### **CVP OAMP (distribuzione UCCE)**

Poiché nella soluzione PCCE versione 12.x tutti i componenti della soluzione sono controllati da SPOG e OAMP non è installato, questi passaggi sono necessari solo per una soluzione di distribuzione UCCE.

Passaggio 1. Per eliminare i certificati del server WSM e OAMP, eseguire i comandi seguenti:

%CVP\_HOME%\jre\bin\keytool.exe -storetype JCEKS -keystore %CVP\_HOME%\conf\security\.keystore -delete -al %CVP\_HOME%\jre\bin\keytool.exe -storetype JCEKS -keystore %CVP\_HOME%\conf\security\.keystore -delete -al

Quando richiesto, immettere la password del keystore.

Passaggio 2. Per generare il certificato WSM eseguire questo comando:

%CVP\_HOME%\jre\bin\keytool.exe -storetype JCEKS -keystore %CVP\_HOME%\conf\security\.keystore -genkeypair

Quando richiesto, immettere la password del keystore.

Specificare il nome di dominio completo (FQDN) del server per la query **che cos'è il nome e il cognome?** e continuare con la stessa procedura utilizzata per i server CVP.

Passaggio 3. Eseguire la stessa procedura per oamp\_certificate:

%CVP\_HOME%\jre\bin\keytool.exe -storetype JCEKS -keystore %CVP\_HOME%\conf\security\.keystore -genkeypair

Quando richiesto, immettere la password del keystore.

#### 2. Generare il CSR

**Nota**: il browser conforme allo standard RFC5280 richiede che in ogni certificato sia incluso il nome alternativo del soggetto (SAN, Subject Alternative Name). A tale scopo, è possibile utilizzare il parametro -ext con SAN durante la generazione di CSR.

#### Nome alternativo soggetto

Il parametro -ext consente all'utente di utilizzare estensioni specifiche. Nell'esempio riportato viene aggiunto un nome alternativo del soggetto (SAN) con il nome di dominio completo (FQDN) del server e localhost. È possibile aggiungere ulteriori campi SAN come valori separati da virgole.

I tipi di SAN validi sono:

ip:192.168.0.1
dns:myserver.mydomain.com
email:name@mydomain.com

Ad esempio:

-ext san=dns:mycvp.mydomain.com,dns:localhost

#### Server CVP

Passaggio 1. Generare la richiesta di certificato per l'alias. Eseguire questo comando e salvarlo in un file (ad esempio, wsm\_certificate):

Quando richiesto, immettere la password del keystore.

Passaggio 2. Eseguire la stessa procedura per vxml\_certificate e callserver\_certificate:

```
%CVP_HOME%\jre\bin\keytool.exe -storetype JCEKS -keystore %CVP_HOME%\conf\security\.keystore -certreq -a
%CVP_HOME%\jre\bin\keytool.exe -storetype JCEKS -keystore %CVP_HOME%\conf\security\.keystore -certreq -a
```

Quando richiesto, immettere la password del keystore.

#### Server di report CVP

Passaggio 1. Generare la richiesta di certificato per l'alias. Eseguire questo comando e salvarlo in un file (ad esempio, wsmreport\_certificate):

%CVP\_HOME%\jre\bin\keytool.exe -storetype JCEKS -keystore %CVP\_HOME%\conf\security\.keystore -certreq -a

Quando richiesto, immettere la password del keystore.

Passaggio 2. Eseguire la stessa procedura per callserver\_certificate:

%CVP\_HOME%\jre\bin\keytool.exe -storetype JCEKS -keystore %CVP\_HOME%\conf\security\.keystore -certreq -a

Quando richiesto, immettere la password del keystore.

#### CVP OAMP (solo distribuzione UCCE)

Passaggio 1. Generare la richiesta di certificato per l'alias. Eseguire questo comando e salvarlo in un file (ad esempio, wsmoamp\_certificate):

%CVP\_HOME%\jre\bin\keytool.exe -storetype JCEKS -keystore %CVP\_HOME%\conf\security\.keystore -certreq -a

Quando richiesto, immettere la password del keystore.

Passaggio 2. Eseguire la stessa procedura per oamp\_certificate:

%CVP\_HOME%\jre\bin\keytool.exe -storetype JCEKS -keystore %CVP\_HOME%\conf\security\.keystore -certreq -a

Quando richiesto, immettere la password del keystore.

## 3. Ottenere i certificati firmati CA

Passaggio 1. Firmare i certificati su una CA (WSM, Callserver e server VXML per il server CVP; WSM e OAMP per il server CVP OAMP e WSM e Callserver per il server CVP Reporting).

Passaggio 2. Scaricare i certificati dell'applicazione e il certificato radice dall'autorità CA.

Passaggio 3. Copiare il certificato radice e i certificati firmati dalla CA nella cartella **%CVP\_HOME%\conf\security\** di ogni server.

## 4. Importazione dei certificati firmati dalla CA

Applica questi passaggi a tutti i server della soluzione CVP. Solo i certificati per i componenti su tale server devono avere il certificato firmato dalla CA importato.

Passaggio 1. Importare il certificato radice. Eseguire questo comando:

%CVP\_HOME%\jre\bin\keytool.exe -storetype JCEKS -keystore %CVP\_HOME%\conf\security\.keystore -import -tr

Quando richiesto, immettere la password del keystore. Al prompt Considera attendibile il certificato digitare Sì.

Se è presente un certificato intermedio, eseguire questo comando:

```
%CVP_HOME%\jre\bin\keytool.exe -storetype JCEKS -keystore %CVP_HOME%\conf\security\.keystore -import -ti
```

Quando richiesto, immettere la password del keystore. Al prompt Considera attendibile il certificato digitare Sì.

Passaggio 2. Importare il modulo WSM firmato dalla CA per il certificato server (CVP, Reporting and OAMP). Eseguire questo comando:

```
%CVP_HOME%\jre\bin\keytool.exe -storetype JCEKS -keystore %CVP_HOME%\conf\security\.keystore -import -ti
```

Quando richiesto, immettere la password del keystore. Al prompt Considera attendibile il certificato digitare Sì.

Passaggio 3. Nei server CVP e nei server di report importare il certificato firmato dalla CA del server di chiamata. Eseguire questo comando:

%CVP\_HOME%\jre\bin\keytool.exe -storetype JCEKS -keystore %CVP\_HOME%\conf\security\.keystore -import -ti

Quando richiesto, immettere la password del keystore. Al prompt Considera attendibile il certificato digitare Sì.

Passaggio 4. Nei server CVP importare il certificato firmato dalla CA del server VXML. Eseguire questo comando:

%CVP\_HOME%\jre\bin\keytool.exe -storetype JCEKS -keystore %CVP\_HOME%\conf\security\.keystore -import -tr

Quando richiesto, immettere la password del keystore. Al prompt Considera attendibile il certificato digitare Sì.

Passaggio 5. Nel server CVP OAMP (solo per UCCE) importare il certificato firmato dalla CA del server OAMP. Eseguire questo comando:

%CVP\_HOME%\jre\bin\keytool.exe -storetype JCEKS -keystore %CVP\_HOME%\conf\security\.keystore -import -tr

Quando richiesto, immettere la password del keystore. Al prompt Considera attendibile il certificato digitare **Sì**.

Passaggio 6. Riavviare i server.

**Nota**: nella distribuzione UCCE, assicurarsi di aggiungere i server (CVP Reporting, CVP Server e così via) in CVP OAMP con il nome di dominio completo fornito durante la generazione del CSR.

# **Server VOS**

#### 1. Genera certificato CSR

In questa procedura viene illustrato come generare il certificato CSR Tomcat da una piattaforma basata su VOS (Cisco Voice Operating System).

Questo processo è applicabile alle applicazioni basate su VOS, quali:

- Finesse
- CUIC \ Live Data (LD) \Identity Server(IDS)
- Cloud Connect
- Cisco VB

Passaggio 1. Passare alla pagina di amministrazione del sistema operativo Cisco Unified Communications: https://FQDN :<8443 o 443>/cmplatform.

Passaggio 2. Passare a Sicurezza > Gestione certificati e selezionare Genera CSR.

| ertificate List                                                 |                                                                            |
|-----------------------------------------------------------------|----------------------------------------------------------------------------|
| 🛐 Generale Self-signed 🔤 Upload Certificate/Certificate chain 💽 | Generate CSR                                                               |
| End Cartificate List where Cartificate v bacins with v          | End Play Eller & m                                                         |
| Contrast of the Contrast Contrast of                            | No active query. Please enter your search orderia using the options above. |
| Generate Self-signed Upload Certificate/Certificate chain       | Generate CSR                                                               |

Passaggio 3. Una volta generato il certificato CSR, chiudere la finestra e selezionare Download CSR.

| ertificate List                           |                                    |                                                                                                    |
|-------------------------------------------|------------------------------------|----------------------------------------------------------------------------------------------------|
| 🖁 Generate Setf-signed 🛛 Upload Centrical | e/Certificate chain 🧕 Generate CSR | Download CSR                                                                                                    |
| Certificate List                          |                                    |                                                                                                    |
| ind Certificate List where Certificate    | ✓ begins with                      | Find Clear Filter 💠 👄                                                                                                    |
|                                           |                                    | and a second second sec |

Passaggio 4. Verificare che lo scopo del certificato sia tomcat e fare clic su Download CSR.

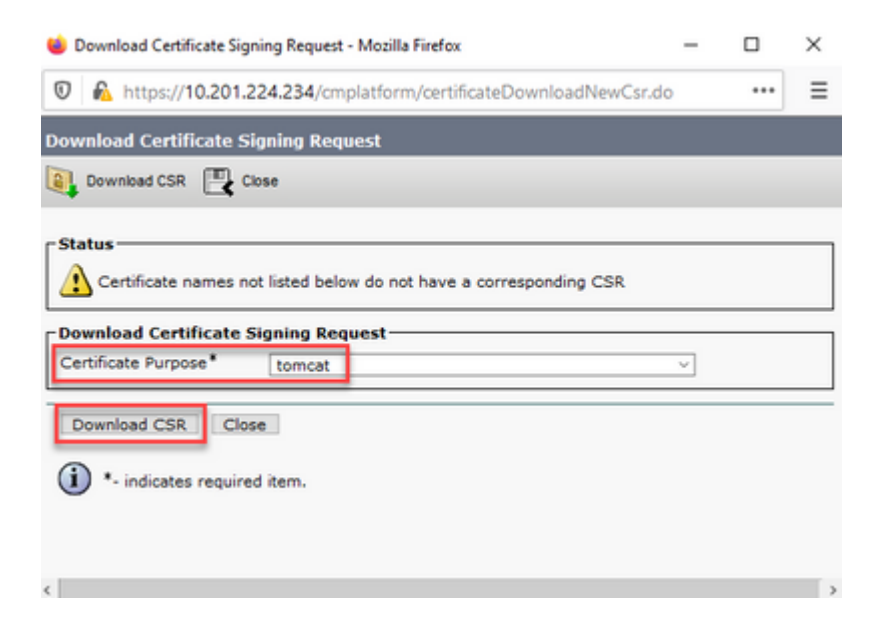

Passaggio 5. Fare clic su Salva file. Il file viene salvato nella cartella Download.

| Opening tomcat.cs   | r                                  | × |
|---------------------|------------------------------------|---|
| You have chosen t   | o open:                            |   |
| itomcat.csr         |                                    |   |
| which is: CS        | R file                             |   |
| from: https:        | //10.201.224.234                   |   |
| What should Fire    | fox do with this file?             |   |
| ○ <u>O</u> pen with | Applications\notepad.exe (default) | • |
| • Save File         |                                    |   |
| -                   |                                    |   |
|                     |                                    |   |
|                     | OK Cancel                          |   |

## 2. Ottenere i certificati firmati dalla CA

Passaggio 1. Firmare il certificato tomcat esportato su una CA.

Passaggio 2. Scaricare l'applicazione e la radice certificata dall'autorità CA.

## 3. Caricare l'applicazione e i certificati radice

Passaggio 1. Passare alla pagina di amministrazione del sistema operativo Cisco Unified Communications: <u>https://FQDN</u>:<8443 o 443>/cmplatform.

Passaggio 2. Passare a **Protezione > Gestione certificati** e selezionare **Carica catena certificati/certificati**.

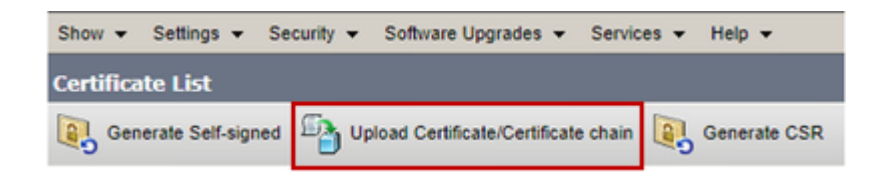

Passaggio 3. Nella finestra Carica catena di certificati/certificati selezionare tomcat-trust nel campo Scopo del certificato e caricare il certificato radice.

| Upload Certificate/Certifica   | te chain                                                          |        |
|--------------------------------|-------------------------------------------------------------------|--------|
| Upload 🖳 Close                 |                                                                   |        |
|                                |                                                                   |        |
| Warning: Uploading a clu       | ster-wide certificate will distribute it to all servers in this c | luster |
| Upload Certificate/Certificate | ate chain                                                         |        |
| Certificate Purpose*           | tomcat-trust                                                      |        |
| Description(friendly name)     |                                                                   |        |
| Upload File                    | Choose File No file chosen                                        |        |
|                                |                                                                   |        |
| Upload Close                   |                                                                   |        |

Passaggio 4. Caricare un certificato intermedio (se presente) come tomcat-trust.

Passaggio 5. Nella finestra Carica certificato/catena di certificati selezionare ora per passare al campo Scopo certificato e caricare il certificato firmato dalla CA dell'applicazione.

| Upload Certificate/Certificate chain                                                                             |                          |  |  |
|----------------------------------------------------------------------------------------------------|--------------------------|--|--|
| Dipload 🖳 Close                                                                                                  |                          |  |  |
| Status           Warning: Uploading a cluster-wide certificate will distribute it to all servers in this cluster |                          |  |  |
| Certificate Purpose*                                                                                             | tomcat                   |  |  |
| Description(friendly name)                                                                                       | Self-signed certificate  |  |  |
| Upload File                                                                                                    | Browse No file selected. |  |  |
| Upload Close                                                                                                    |                          |  |  |
| <                                                                                                    | >                        |  |  |

Passaggio 6. Riavviare il server.

# Verifica

Dopo aver riavviato il server, eseguire la procedura seguente per verificare l'implementazione della CA firmata:

Passaggio 1. Aprire un browser Web e cancellare la cache.

Passaggio 2. Chiudere e aprire di nuovo il browser.

A questo punto è necessario visualizzare l'opzione del certificato per iniziare il certificato firmato dalla CA e l'indicazione nella finestra del browser che il certificato è autofirmato e quindi non attendibile deve scomparire.

# Risoluzione dei problemi

In questa Guida non è disponibile alcuna procedura per la risoluzione dei problemi relativi all'implementazione dei certificati firmati da un'autorità di certificazione.

# Informazioni correlate

- Guida alla configurazione di CVP Sicurezza
- UCCE Security Guide
- <u>Guida per l'amministratore PCCE</u>
- <u>Certificati autofirmati PCCE di Exchange PCCE 12.5</u>
- <u>Certificati autofirmati Exchange UCCE UCCE 12.5</u>
- <u>Certificati autofirmati PCCE di Exchange PCCE 12.6</u>
- <u>Certificati autofirmati Exchange UCCE UCCE 12.6</u>
- Documentazione e supporto tecnico Cisco Systems

# Informazioni su questa traduzione

Cisco ha tradotto questo documento utilizzando una combinazione di tecnologie automatiche e umane per offrire ai nostri utenti in tutto il mondo contenuti di supporto nella propria lingua. Si noti che anche la migliore traduzione automatica non sarà mai accurata come quella fornita da un traduttore professionista. Cisco Systems, Inc. non si assume alcuna responsabilità per l'accuratezza di queste traduzioni e consiglia di consultare sempre il documento originale in inglese (disponibile al link fornito).